### **General Description**

The MAX2839AS evaluation kit (EV kit) simplifies testing of the MAX2839AS receive and transmit performance in WiMAX<sup>TM</sup> applications operating in the 2.3GHz to 2.7GHz band. The EV kit provides 50 $\Omega$  SMA connectors for all RF and baseband inputs and outputs. Differential to singleended and single-ended to differential line drivers are provided to convert the differential I/Q baseband inputs and outputs to single ended.

#### **Component List**

| DESIGNATION                                                                                                    | QTY | DESCRIPTION                                                 |
|----------------------------------------------------------------------------------------------------|-----|-------------------------------------------------------------|
| +5V, -5V, VBAT,<br>VCCAUX                                                                                                    | 4   | Test points, PCB red<br>Keystone 5010                       |
| B0–B7, CSB, DIN,<br>DOUT, ENABLE,<br>LOAD, PABIAS, RSSI,<br>RXBBIA+, RXBBIA-,<br>RXBBQA+, RXBBQA-,<br>RXBBQB+, RXBBQA-,<br>RXHP, SCLK,<br>TPCLKOUT, TUNEM,<br>TUNEP, TXBBI+,<br>TXBBI-, TXBBQ+,<br>TXBBQ-, TXRX, VCM | 34  | Test points, PCB mini-red<br>Keystone 5000                  |
| CLKOUT, FREF,<br>RXBBIA, RXBBIB,<br>RXBBQA, RXBBQB,<br>RXINA, RXINB, TXBBI,<br>TXBBQ, TXRF                                                                                                    | 11  | SMA edge-mount connectors,<br>round<br>Johnson 142-0701-801 |
| C1, C3, C8, C21, C22,<br>C24, C30, C36, C38,<br>C41, C42, C44, C49,<br>C76                                                                                                    | 0   | Open, ±10%, 0402 capacitors<br>Leave site open              |
| C2, C15                                                                                                    | 2   | 2.2pF ±0.1pF, 0402 capacitors<br>Murata GRM1555C1H2R2B      |
| C4–C7, C10, C13,<br>C17, C18, C35, C40,<br>C43, C45–C48, C50,<br>C51, C52, C59, C60,<br>C67                                                                                                    | 21  | 0.1µF ±10%, 0402 capacitors<br>Murata GRM155R61C104K        |
| C9, C16, C19,<br>C70, C89                                                                                                    | 5   | 22pF ±5%, 0402 capacitors<br>Murata GRM1555C1H220J          |

#### Features

- On-Board Line Drivers and Voltage References
- 50Ω SMA Connectors on All RF and Baseband Ports

### **Ordering Information**

| PART            | TYPE   |
|-----------------|--------|
| MAX2839ASEVKIT+ | EV Kit |

+Denotes lead(Pb)-free and RoHS compliant.

| DESIGNATION                               | QTY | DESCRIPTION                                              |
|-------------------------------------------|-----|----------------------------------------------------------|
| C11, C23, C26, C32,<br>C74, C75, C87, C88 | 8   | 0.01µF ±10%, 0402 capacitors<br>Murata GRM155R71C103K    |
| C12, C53, C55, C66                        | 4   | 10µF ±10%, 0805 capacitors<br>Murata GRM21BR61A106K      |
| C14                                       | 1   | 2200pF ±10%, 0402 capacitor<br>Murata GRM155R71H222K     |
| C25, C77                                  | 2   | 1000pF ±10%, 0402<br>capacitors<br>Murata GRM155R71H102K |
| C27                                       | 1   | 2.2µF ±10%, 0805 capacitor<br>Murata GRM21BR71A225K      |
| C29, C86                                  | 2   | 1.0μF ±10%, 0402 capacitors<br>Murata GRM155R60J105K     |
| C33                                       | 1   | 100pF ±5%, 0402 capacitor<br>Murata GRM155C1H101J        |
| C37, C39                                  | 2   | 2.2µF ±10%, 0603 capacitors<br>Murata GRM188R61A225K     |
| C54, C56                                  | 2   | 1.8pF ±0.1pF, 0402 capacitors<br>Murata GRM1555C1H1R8B   |
| C68, C69                                  | 2   | 4.3pF ±0.1pF, 0402 capacitors<br>Murata GRM1555C1H4R3B   |
| C79                                       | 1   | 120pF ±5%, 0402 capacitor<br>Murata GRM1555C1H121J       |
| GND1, GND2                                | 2   | Test points, PCB black<br>Keystone 5011                  |
| J17                                       | 0   | Not installed, 2 x 13-pin<br>header                      |
| J18                                       | 1   | DB25 horizontal male PCB<br>connector<br>AMP 5747238-4   |

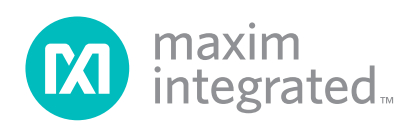

WiMAX is a trademark of WiMAX Forum.

# Evaluates: MAX2839AS

### **Component List (continued)**

| DESIGNATION                                                                                                    | QTY | DESCRIPTION                                                            |
|----------------------------------------------------------------------------------------------------|-----|------------------------------------------------------------------------|
| JPB0–JPB7,<br>JPENABLE, JPLOAD,<br>JPRXHP, JPTXRX,<br>RXBBBUF1,<br>RXBBBUF2, VBAT_<br>LDO, SYNTH_LDO                      | 16  | 1 x 3-pin headers<br>Sullins PEC36SAAN                                 |
| JPCSB, JPDIN,<br>JPDOUT, JPSCLK                                                                                           | 0   | Not installed, 1 x 3-pin headers                                       |
| L1, L6, L13–L16                                                                                                    | 0   | Do not install, ±0%, 0402<br>inductors<br>Murata LQP15MN2N7B02         |
| L2, L4, L5, L7, L9, L10                                                                                                   | 0   | Not installed, inductors                                               |
| L3, L8                                                                                                    | 2   | 3.6nH ±0.1nH, 0402 inductors<br>Murata LQP15MN3N6B02                   |
| R1, R7                                                                                                    | 2   | 200Ω ±1%, 0402 resistors*                                              |
| R2, R5, R6, R38                                                                                                    | 4   | 205Ω ±1%, 0402 resistors*                                              |
| R3, R10                                                                                                    | 2   | 226Ω ±1%, 0402 resistors*                                              |
| R4, R26, R40, R57                                                                                                    | 4   | 49.9Ω ±1%, 0402 resistors*                                             |
| R8, R11, R12,<br>R14–R19, R24, R25,<br>R28, R30, R31, R35,<br>R42, R45, R47, R48,<br>R50, R52, R53, R54,<br>R58, R59, R60 | 0   | Open, ±1%, 0402 resistors<br>Leave site open                           |
| R9, R13, R23, R27,<br>R29, R32, R39, R41,<br>R55, R56                                                                     | 10  | 0Ω ±0%, 0402 resistors*                                                |
| R20, R51                                                                                                    | 2   | 750Ω ±1%, 0402 resistors*                                              |
| R21, R22                                                                                                    | 2   | 61.9Ω ±1%, 0402 resistors*                                             |
| R33, R36                                                                                                    | 2   | $1k\Omega \pm 0\%$ , trimmer<br>potentiometers<br>Bourns 3296W-1-102LF |
| R34                                                                                                    | 1   | $576\Omega \pm 1\%$ , 0402 resistor; use lead-free parts only          |
| R37                                                                                                    | 1   | $332\Omega \pm 1\%$ , 0402 resistor; use lead-free parts only          |
| SYNTH_LDO                                                                                                    | 1   | 1 x 3-pin header<br>Sullins PEC36SAAN                                  |

| DESIGNATION                                                                                                    | QTY | DESCRIPTION                                                      |  |  |  |
|----------------------------------------------------------------------------------------------------|-----|------------------------------------------------------------------|--|--|--|
| SYNTH_LDO                                                                                                    | 1   | Shorting jumper<br>Sullins SSC02SYAN                             |  |  |  |
| T1, T2, T4                                                                                                    | 3   | 3.6GHz RF baluns<br>Murata LDB182G5010G-120                      |  |  |  |
| U1, U3                                                                                                    | 2   | Low-noise-differential ADC<br>drivers<br>ADI AD8139ARDZ          |  |  |  |
| U2, U5, U6, U15                                                                                                    | 4   | Maxim MAX4444ESE+<br>(16 SO)                                     |  |  |  |
| U4                                                                                                    | 1   | Maxim MAX2839ASEWO+T                                             |  |  |  |
| U7                                                                                                    | 1   | Low-dropout linear regulator<br>Maxim MAX8887EZK29+<br>(5 SOT23) |  |  |  |
| U8, U9                                                                                                    | 2   | SN74LVTH244ADB<br>Texas Instruments<br>SN74LVTH244ADBR           |  |  |  |
| U10                                                                                                    | 1   | Low-dropout voltage reference<br>Maxim MAX6062AEUR+<br>(3 SOT23) |  |  |  |
| U11                                                                                                    | 1   | 40MHz TCXO<br>Kyocera<br>KT3225N40000ECV28ZAA                    |  |  |  |
| U13                                                                                                    | 1   | Ultra-low-noise LDO<br>Maxim MAX8510EXK29+<br>(5 SC70)           |  |  |  |
| VCCCP, VCCLNA_A,<br>VCCLNA_B,<br>VCCRXBB1,<br>VCCRXBB2,<br>VCCRXMX,<br>VCCTCXO,<br>VCCTXMX, VCCVCO,<br>VCCXTAL, VCC_DB,<br>VCC_PAD, VCC_REF | 0   | Not installed, 1 x 2-pin headers                                 |  |  |  |
| Y1                                                                                                    | 0   | Not installed, quartz crystal                                    |  |  |  |
| _                                                                                                    | 1   | PCB: MAX2839AS<br>EVALUATION KIT+                                |  |  |  |

\*Use lead-free parts only.

### **Component Suppliers**

| SUPPLIER             | PHONE        | WEBSITE                |
|----------------------|--------------|------------------------|
| Analog Device        | 800-262-5643 | www.analog.com         |
| Digi-Key Corp.       | 800-344-4539 | www.digikey.com        |
| Keystone Electronics | 800-221-5510 | www.keyelco.com        |
| Murata Americas      | 770-436-1300 | www.murataamericas.com |

Note: Indicate that you are using the MAX2839AS when contacting these component suppliers.

### **Quick Start**

The MAX2839AS EV kit is fully assembled and factory tested. Follow the instructions in the *Connections and Setup* section to test the devices.

#### **Recommended Test Equipment**

This section lists the recommended test equipment to verify the operation of the MAX2839AS. It is intended as a guide only and substitutions may be possible.

- DC supply capable of delivering +5V and 250mA of continuous current
- DC supply capable of delivering -5V and 250mA of continuous current
- DC supply capable of delivering +3.3V and 250mA of continuous current
- One HP 8648 or equivalent signal source capable of generating 0dBm up to 2.7GHz
- Two HP or equivalent arbitrary waveform generators
- One HP 8561E or equivalent RF spectrum analyzer with a minimum 100kHz to 3GHz frequency range
- One HP 437B power meter and power head
- PC laptop or tablet with Microsoft Windows XP<sup>®</sup>, Windows<sup>®</sup> 7, 8 OS and a USB port
- USB-A male to USB-B male cable
- US keyboard

#### **Connections and Setup**

The EV kit is fully assembled and factory tested. Follow the instructions below to test the devices. This section provides step-by-step instructions for getting the EV kit up and running in all modes:

 Install and run the MAX2839AS control software. Select MAX2839AS Ev.Kt for "select IC" under Options.

Windows and Windows XP are registered trademarks and registered service marks of Microsoft Corporation.

- Connect the PC to the INTF3000 interface board using the USB-A male to USB-B male cable. On INTF3000, place a jumper between pins 1-2 on JU1 (VBUS Pos). Connect the 25-pin connector of the INTF3000 (J4) directly to the 25-pin connector on the EV kit (J18).
- With the power supply turned off, connect the +3.3V power supply to VBAT and VCCAUX. Connect the power-supply ground to the header labeled GND.
- 4) With the power supply turned off, connect the +5V power supply to the +5V pin and the -5V power supply to the -5V pin. Connect the power-supply ground to the header labeled GND. Connect all the power-supply grounds together.
- 5) Set the RXBBBUF jumper across pins 1-2 to enable the Rx baseband buffers.
- 6) Turn on the +3.3V power supply, and the +5V and -5V power supplies.
- 7) In the enables panel of the software, check the EN\_SPI box to enable the 3-wire interface.
- Adjust the Tx common-mode potentiometer (R36) until measuring 0.9V common-mode voltage at the VCM test point.
- In the register panel of the software, set ENABLE to 0, and set JPTXRX jumper across pins 1-2 to put the IC into standby mode.
- 10) In the synth panel of the software, set the LO frequency to 2500MHz.

#### **Receive Mode**

- Use the power meter to calibrate the RF signal generator to deliver -98dBm at 2501MHz. After calibration, turn the RF signal generator off, disconnect it from the power meter, and connect it to the RXINA port of the EV kit.
- Connect either the I or the Q baseband output of receiver A to a spectrum analyzer. Set the center frequency to 1MHz and the span to 1MHz.

- 3) In the register panel of the software, enter the recommended register setting shown in Figure 1 for operating the MAX2839AS in steady state receive mode bench measurement. This setup fixes the VGA highpass corner at 1kHz.
- 4) Press the Send All button.
- 5) In the register panel of the software, set ENABLE to be 1, and set JPTXRX jumper across pins 1-2 to activate the receive path.
- In the Rx panel of the software, toggle the LNA gain enable and the baseband VGA enable both to be SPI. Set both of the gain controls to be max.
- Turn on the RF signal source. The output CW tone at 1MHz should be approximately 0dBm.

#### **Transmit Mode**

- Connect the spectrum analyzer to the TXRF port. Set the center frequency to 2500MHz and the span to 5MHz.
- Connect a 1MHz I/Q signal to pins TXBBI and TXBBQ, respectively. Set the input amplitude of each channel to 90mV<sub>RMS</sub> with 90° phase shift.
- In the register panel of the software, set ENABLE to 1, and set JPTXRX jumper across pins 2-3 to activate the transmit path.
- 4) In the register panel of the software, enter the recommended register setting shown in Figure 2.
- 5) Press the Send All button.

| <u>E</u> xit <u>O</u> ptions <u>H</u> elp | ) Setting   | s              |               |                |          |              |                                                           |
|-------------------------------------------|-------------|----------------|---------------|----------------|----------|--------------|-----------------------------------------------------------|
| Registers Enables                         | Synth       | RX             | ТΧ            | Misc           | Defaults | Send All     | 🔮 LOCK ? 🧖                                                |
| RXENABLE                                  |             | 000            | 0<br>4 3      | 000            | 000 Send | Block SPI E  | n. 160000011101 01 <u>Send</u><br>9876543210              |
| BXBF1                                     |             | 000            | 01<br>43      | 100            | 00C Send | FRAC1        | 170101010101155 Send Control Pins:                        |
| RXRF2                                     | 200         | 100<br>765     | 00<br>43      | 001<br>210     | 081 Send | FRAC2        | 1801010101011011155 Send RX TXRX                          |
| RXRF & LPF                                | 301<br>9 8  | 101            | 1<br>1<br>4 3 | 001<br>210     | 1B9 Send | INT DIV.     |                                                           |
| LPF                                       |             | 1 1 1<br>7 6 5 | 00<br>43      | 110            | 3E6 Send | SYNTH1       | 201001001001001 249 Send 0 KAHP                           |
| RX1 LPF & VGA                             |             | 000<br>765     | 0<br>4 3      | 000<br>210     | 100 Send | SYNTH2       | 21 0 0 0 1 0 1 0 1 0 1 0 2 Send Pulse "LOAD"              |
| RX2 LPF & VGA                             | 600<br>98   | 000            | 00<br>43      | 0000<br>210    | 000 Send | VAS          | 220110101010105<br>9 8 7 6 5 4 3 2 1 0                    |
| RSSI & VGA                                | 710         | 000            | 01<br>43      | 0000<br>210    | 208 Send | LO CONFIG    | 23 <b>TOOTOOTIIT</b><br>9 8 7 6 5 4 3 2 1 0               |
| RXTOP & BIAS                              | 81 0<br>9 8 | 001            | 00<br>43      | 0 1 0<br>2 1 0 | 222 Send | XTAL         | 2401100000000<br>9876543210                               |
| RX_TOP                                    | 900         | 001            | 0<br>4 3      | 0000<br>210    | 028 Send | VCO          | 2500000000000000000<br>9 8 7 6 5 4 3 2 1 0                |
| TX_TOP                                    |             | 000            | 01<br>43      | 100<br>210     | OOC Send | LOGEN        | 267117000000 3C0 Send                                     |
| Temp. Sens.                               |             | 101            | 10<br>43      | 100            | OB4 Send | TXLO I/Q     | 27 T O T O O O O O O O Z80 Send                           |
| HPFSM1                                    | 1210        | 010765         | 0<br>4 3      | 1111<br>210    | 24F Send | PADAC        | 2800110000000000<br>9876543210                            |
| HPFSM2                                    |             | 010765         | 10            | 0000<br>210    | 150 Send | TX Gain      | 29 0 0 0 0 0 0 0 0 0 0 0 Send<br>9 8 7 6 5 4 3 2 1 0 Help |
| HPFSM3                                    |             | 110765         | 0<br>4 3      | 101            | 1C5 Send | TX DC Cor.   | 1 30]1 1 0 0 0 0 0 0 0 300 Send Send All                  |
| HPFSM4                                    | 1510        | 001            | 1<br>1<br>4 3 | 001<br>210     | 239 Send | TX DC Cor. ( | Q 31 T 0 1 T 0 0 0 0 0 0 200 Send Read All Read All       |
|                                           |             |                |               |                |          |              |                                                           |
|                                           |             |                |               |                |          |              |                                                           |

Figure 1. Receive Mode Register Setting

6) Enable the output of the baseband signal sources. The desired tone, LO leakage, and the sideband appear at 2501MHz, 2500MHz, and 2499MHz, respectively. Set the Tx VGA gain to be 3dB below the max gain. The power level of the desired tone is approximately -1dBm in the spectrum analyzer marker reading, assuming that the balun on board contributes 1dB of loss.

#### **Layout Considerations**

The EV kit can serve as a guide for board layout. Keep PCB trace lengths as short as possible to minimize parasitic inductance. Also, keep decoupling capacitors as close as possible to the IC with a direct connection to the ground plane.

#### **Power-Supply Layout**

To minimize coupling between different sections of the IC, use a "star" power-supply routing configuration with a large decoupling capacitor at a central  $V_{CC}$  node. The  $V_{CC}$  traces branch out from this node, each going to a separate  $V_{CC}$  node in the circuit. Place a bypass capacitor as close as possible to each supply pin. This arrangement provides local decoupling at each  $V_{CC}$  pin. Use at least one via per bypass capacitor for a low-inductance ground connection. Do not share the capacitor ground vias with any other branch.

| Registers Enables | Synth                   | RX T                                | X Misc                 |      | Defaults | Send All      |                                    |                                 | LOCK ?     |                  |                  |
|-------------------|-------------------------|-------------------------------------|------------------------|------|----------|---------------|------------------------------------|---------------------------------|------------|------------------|------------------|
| RXENABLE          |                         | 000                                 |                        | 000  | Send     | Block SPI En. | 16000                              |                                 |            | 01 Send          | 1                |
| BXRF1             | 100<br>98               | 000<br>7654                         |                        | 00C  | Send     | FRAC1         | 17010                              | 1010<br>6543                    | 2 1 0      | 155 Send         | Control Pins:    |
| RXRF2             | 200                     | 100<br>7654                         | D 0 0 0 1<br>+ 3 2 1 0 | 081  | Send     | FRAC2         | 18010<br>987                       | 1010<br>6543                    | 2 1 0      | 155 Send         |                  |
| RXRF & LPF        | 301                     | 101                                 | 1 1 0 0 1<br>3 2 1 0   | 189  | Send     | INT DIV.      | 19010<br>987                       | 1010<br>6543                    | 2 1 0      | 153 Send         |                  |
| LPF               | 411                     | 1 1 1                               |                        | 3E6  | Send     | SYNTH1        | 20100                              | 1001<br>6543                    | 2 1 0      | 249 Send         |                  |
| RX1 LPF & VGA     | 501                     | 0000<br>7654                        | 00000<br>+ 3 2 1 0     | 100  | Send     | SYNTH2        | 21 0 0 0                           |                                 | 101<br>210 | 02 Send          |                  |
| RX2 LPF & VGA     | 600 <br>98              | 0000<br>7654                        | 00000<br>+3210         | 000  | Send     | VAS           |                                    |                                 | 2 1 0      | 1A9              |                  |
| RSSI & VGA        |                         | 0  0  0   <br>7 6 5 4<br>7 15 15 1  |                        | 208  | Send     | LO CONFIG.    | 23 1  0  0<br>9 8 7                | 1 10 10 11<br>6 5 4 3           | 1 1 1      | 24F Send         | 1                |
|                   | 이 10  <br>9 8<br>  이 고미 | 0  0  1   <br>7 6 5 4<br>7 10 17 10 |                        | 1222 | Send     |               | 24 JU 11 11<br>7 8 9<br>25 0 0 0 2 | 0 0 0 0 0<br>3 4 3<br>0 0 0 0 0 |            | 180 Send         | 1                |
|                   | 10000                   | 0 10 11 1<br>7 6 5 4<br>7 6 5 6     |                        | 1028 | Send     | LOGEN         | 25101010                           | 6 5 4 3<br>1 0 0 0 0            |            | 1000 <u>Send</u> | -1<br>-1         |
|                   |                         | 7654<br>767                         |                        |      | Send     |               | 27101                              | 6 5 4 3<br>6 6 6 6 6            |            | 280 Send         | -1<br>-1         |
| HPFSM1            | 1210                    | 7 6 5 4<br>0 1 0 1                  | 3210<br>01111          | 24F  | Send     | PADAC         | 987<br>28001                       | 6543<br>1000                    | 2 1 0      | OCO Send         |                  |
| HPFSM2            | 98<br>1301              | 7654<br>010                         | 100000                 | 150  | Send     | TX Gain       | 987<br>29000                       | 6543<br>0000                    | 2 1 0      | 000 Sen          |                  |
| HPFSM3            | 98<br>14 <u>01</u>      | 7 6 5 4<br>1 1 0 0                  |                        | 105  | Send     | TX DC Cor. I  | 987<br>30110                       | 6543<br>000000                  |            | 300 Send         | Help<br>Send All |
| HPFSM4            | 15 <b>1 0</b>           |                                     |                        | 201  | Send     | TX DC Cor. Q  | 31101                              |                                 |            | 2C0 Send         | Bead All         |
|                   | . y 0                   |                                     | - 3 2 1 0              |      |          |               | 301                                | 0 5 4 3                         | 210        |                  |                  |

Figure 2. Transmit Mode Register Setting

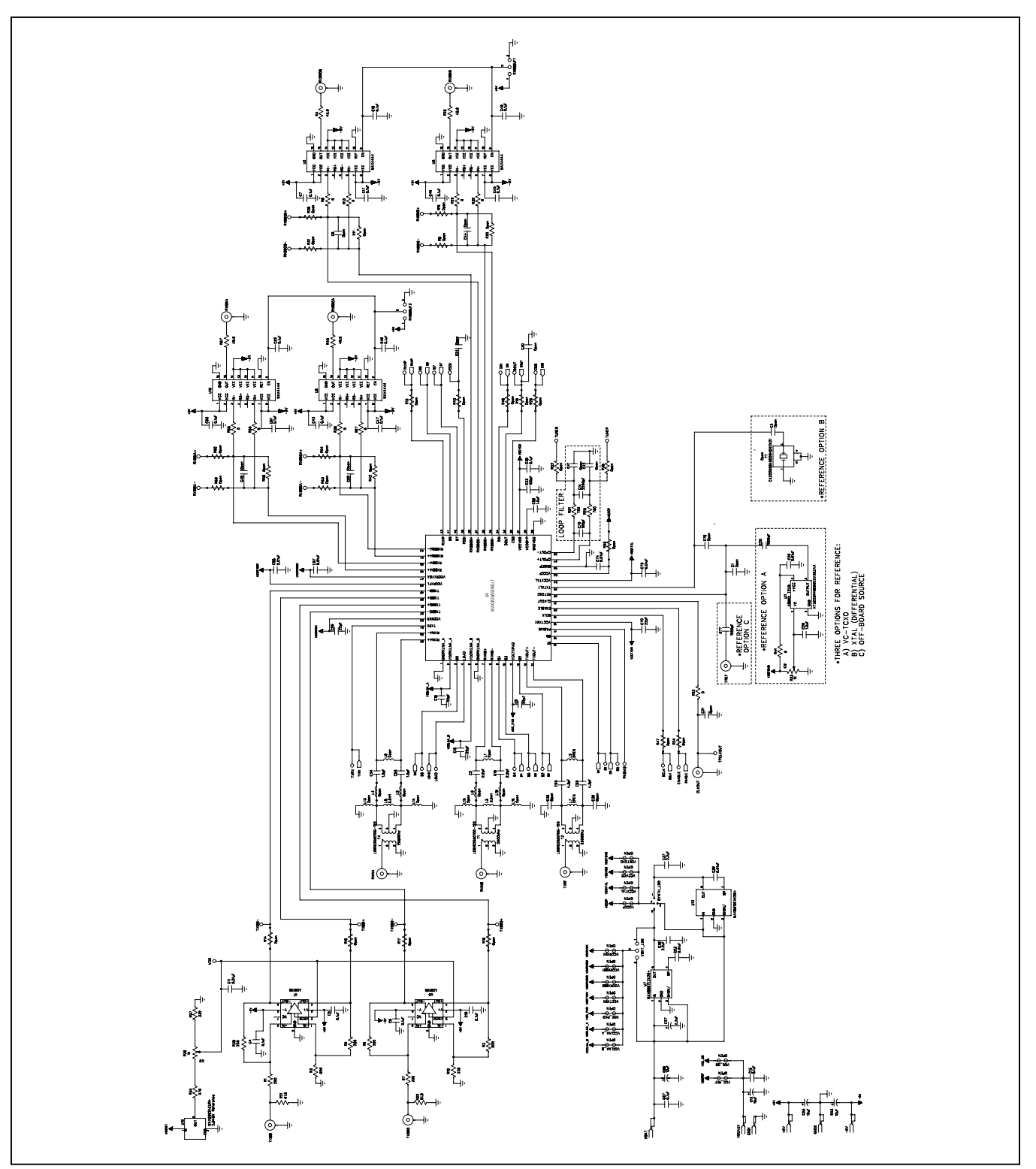

Figure 3a. MAX2839AS EV Kit Schematic (Sheet 1 of 2)

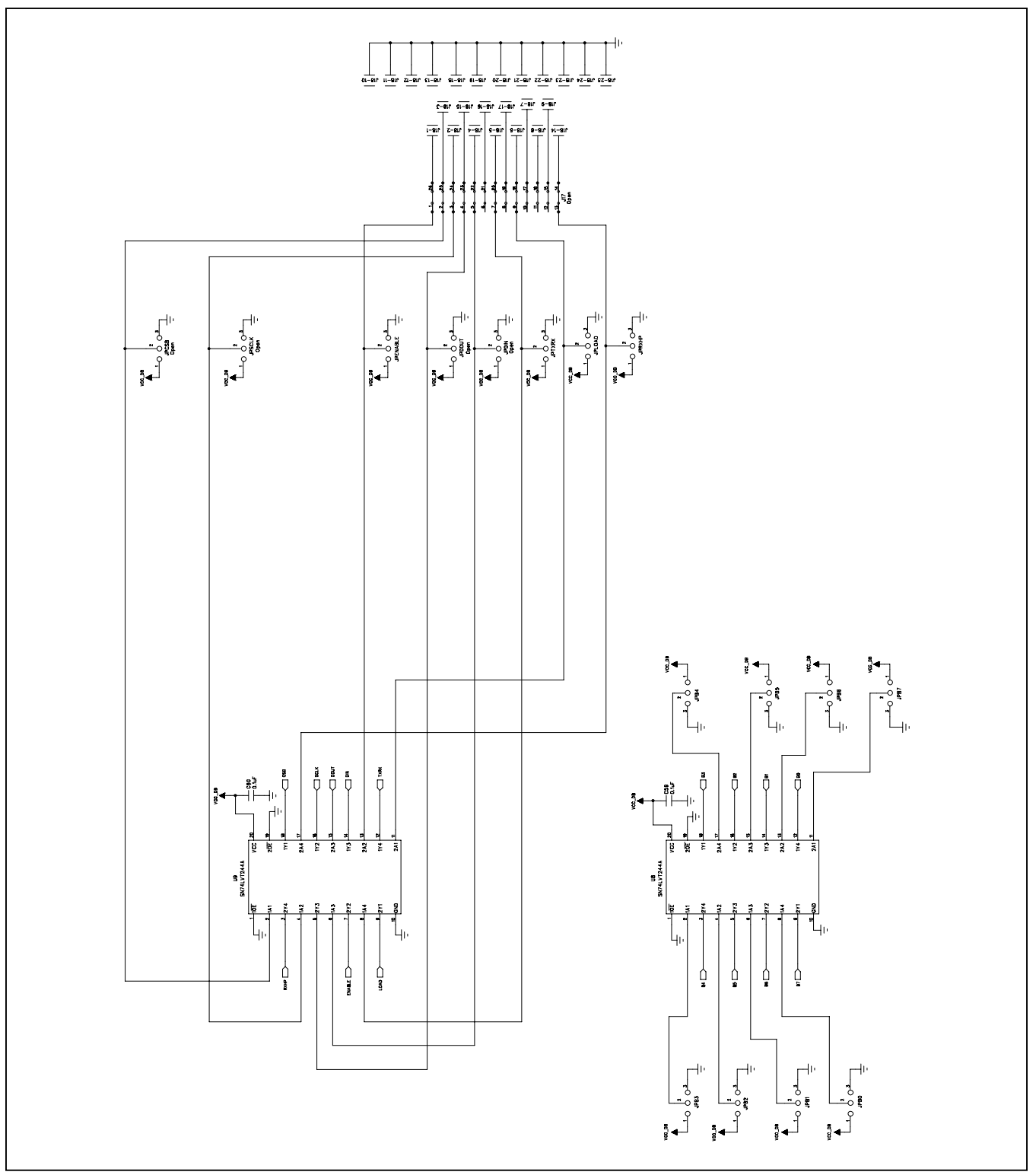

Figure 3b. MAX2839AS EV Kit Schematic (Sheet 2 of 2)

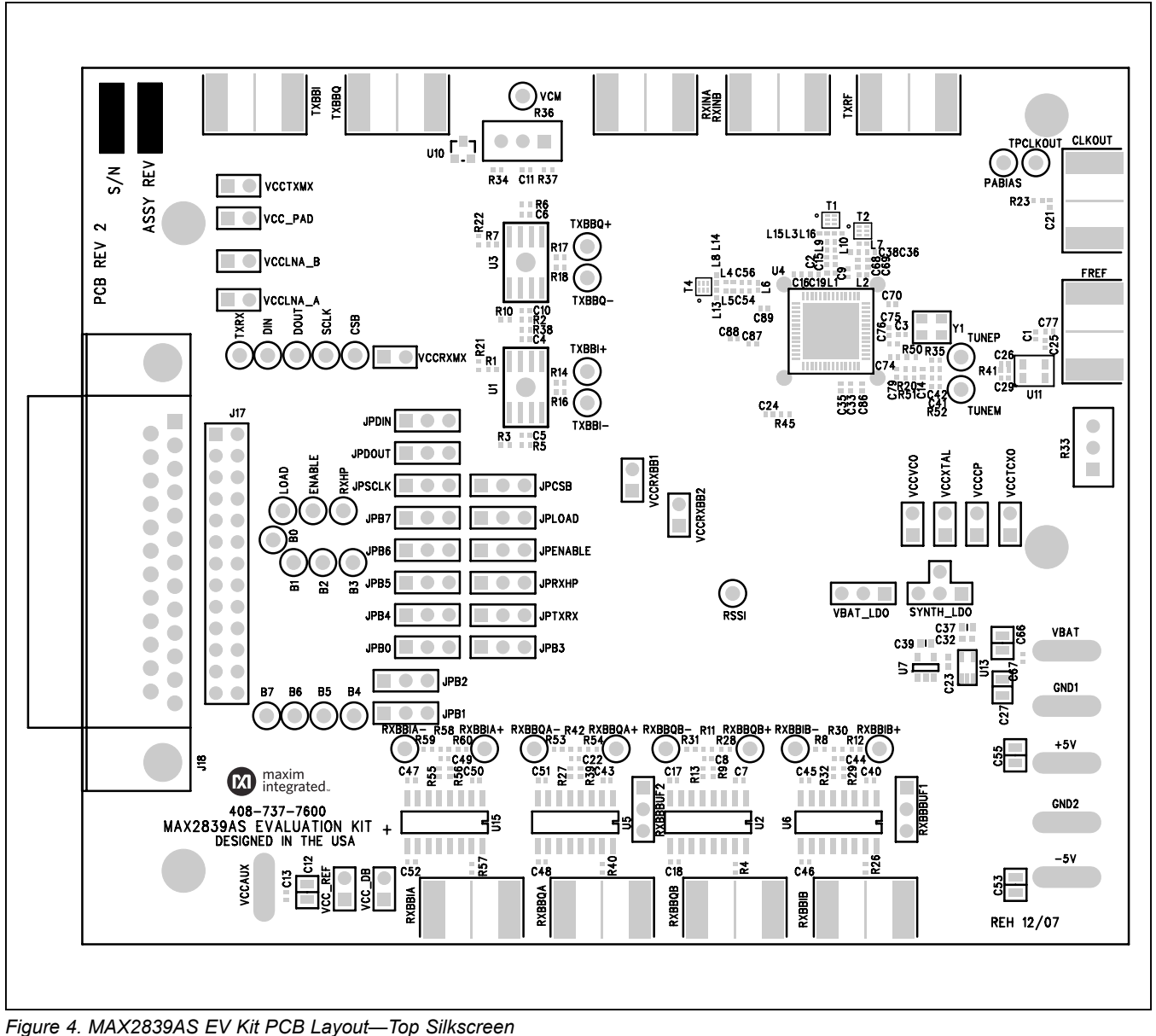

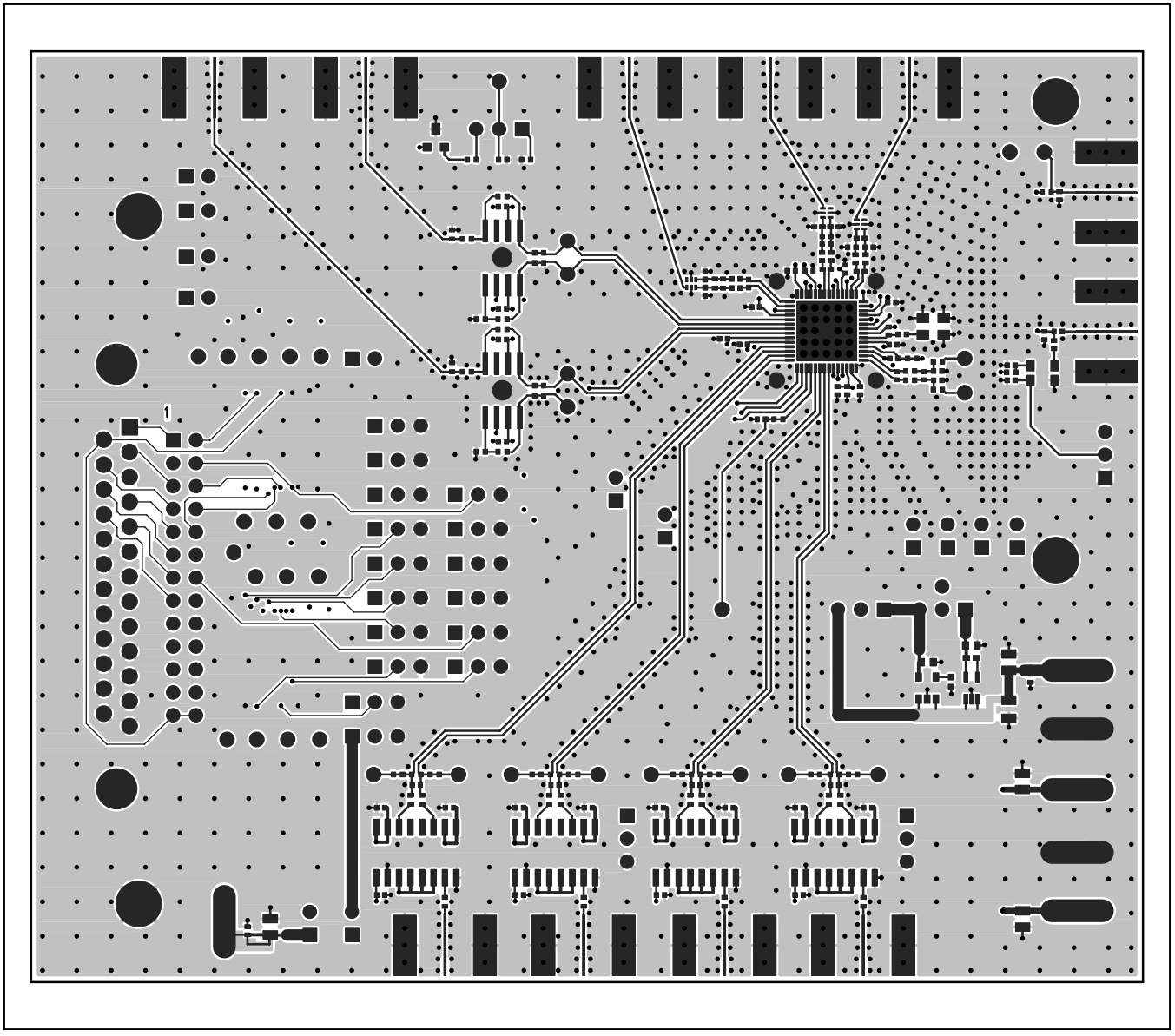

Figure 5. MAX2839AS EV Kit PCB Layout—Component Side

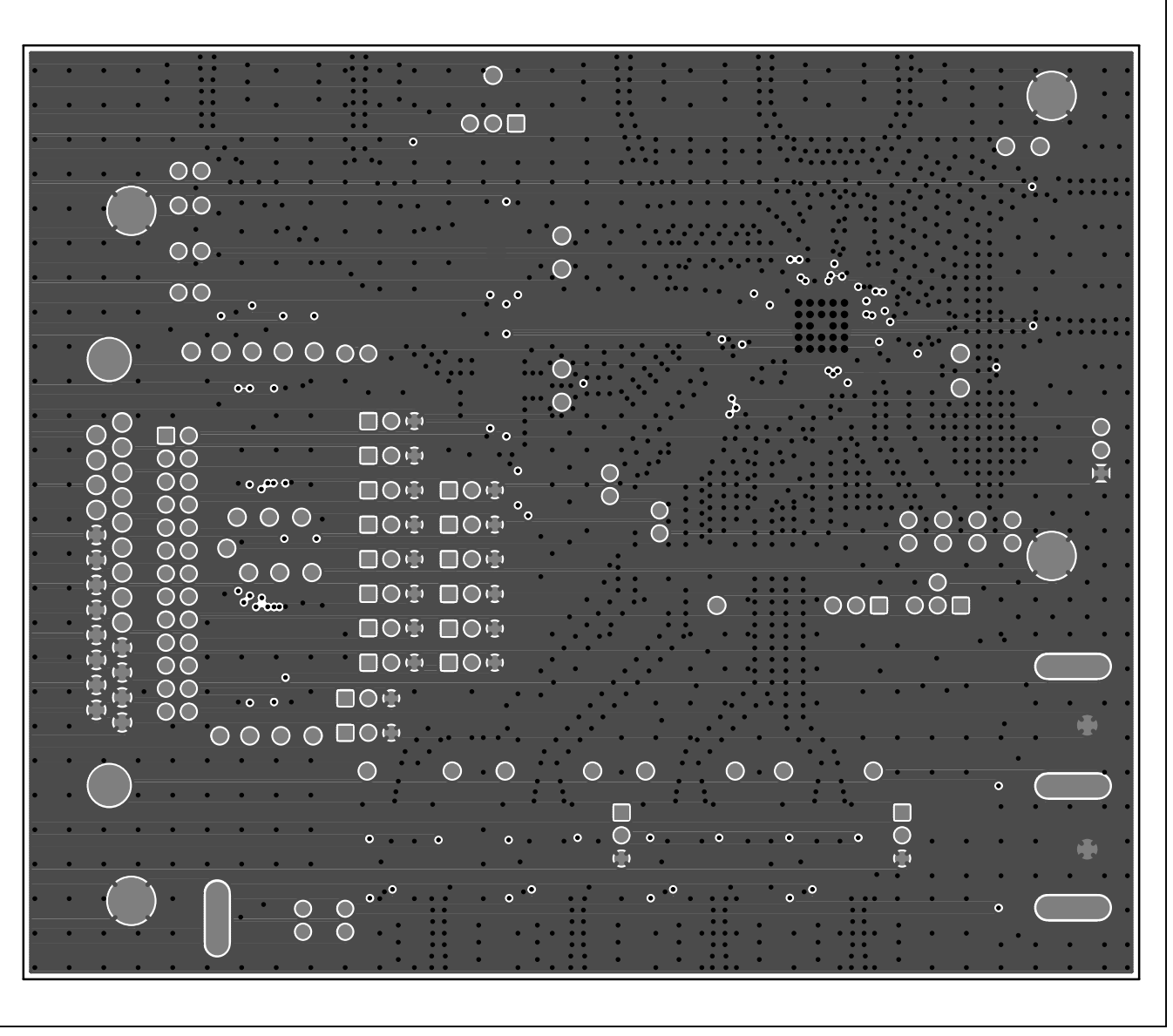

Figure 6. MAX2839AS EV Kit PCB Layout—Inner Layer 2 (Ground Layer)

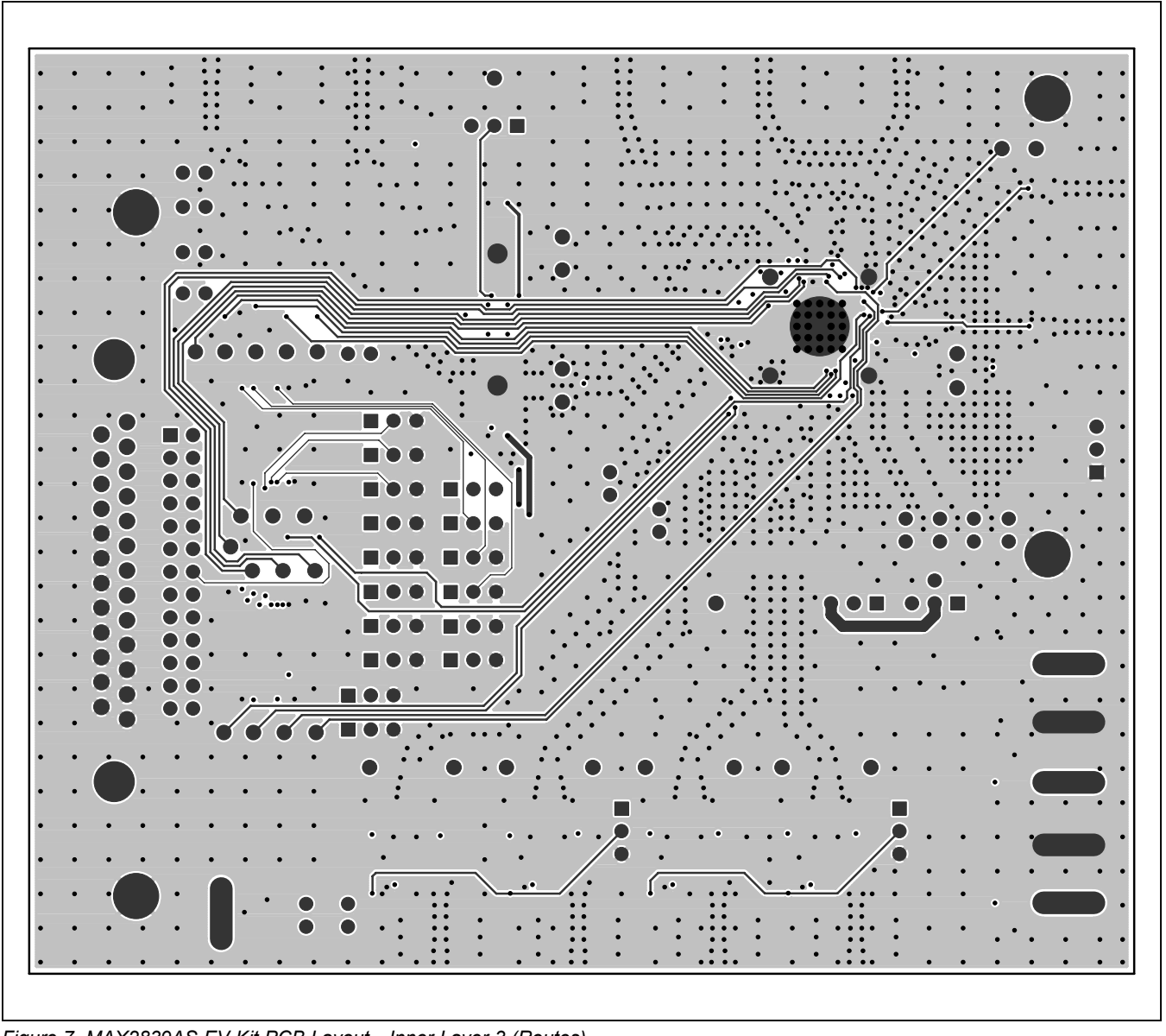

Figure 7. MAX2839AS EV Kit PCB Layout—Inner Layer 3 (Routes)

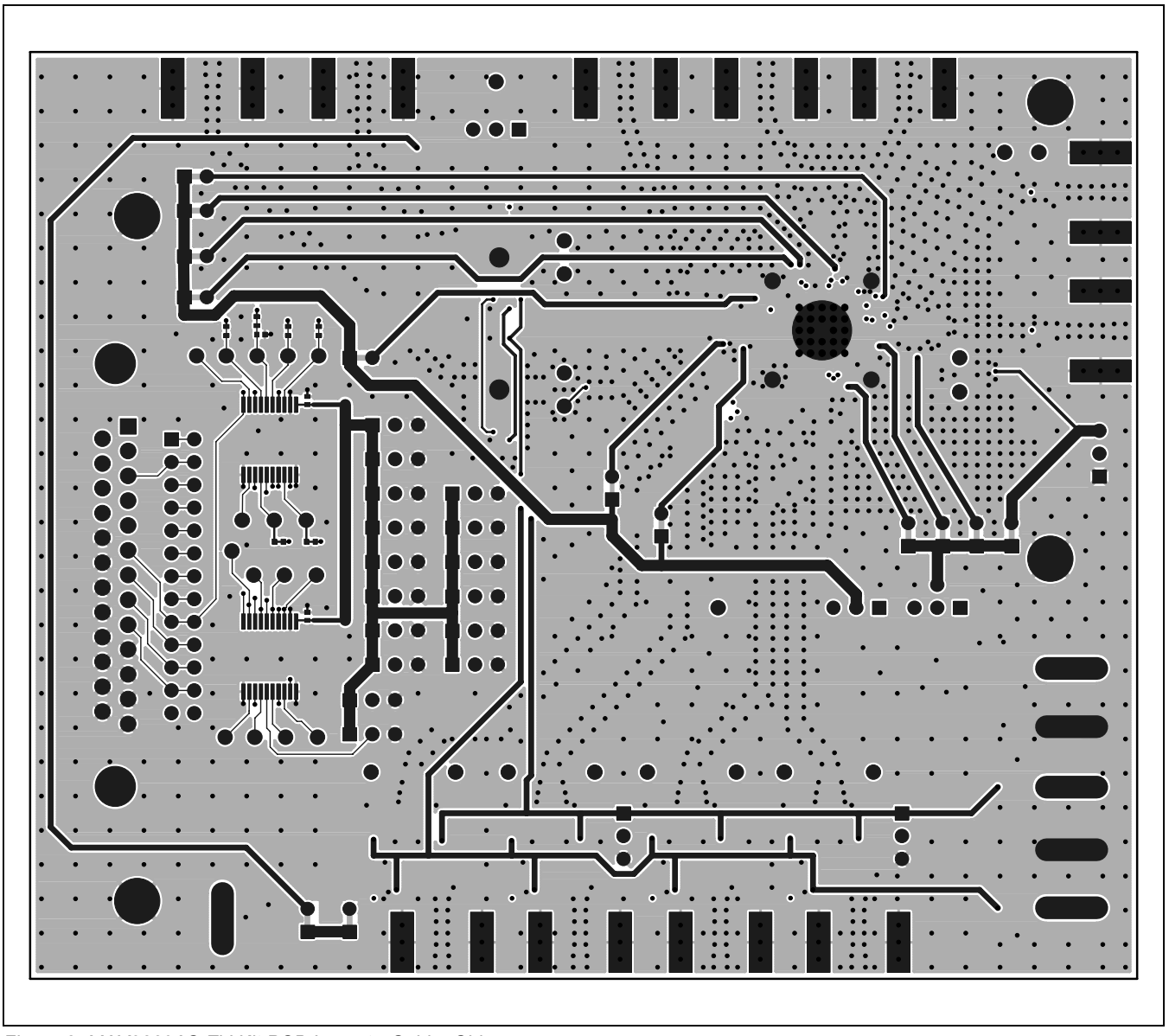

Figure 8. MAX2839AS EV Kit PCB Layout—Solder Side

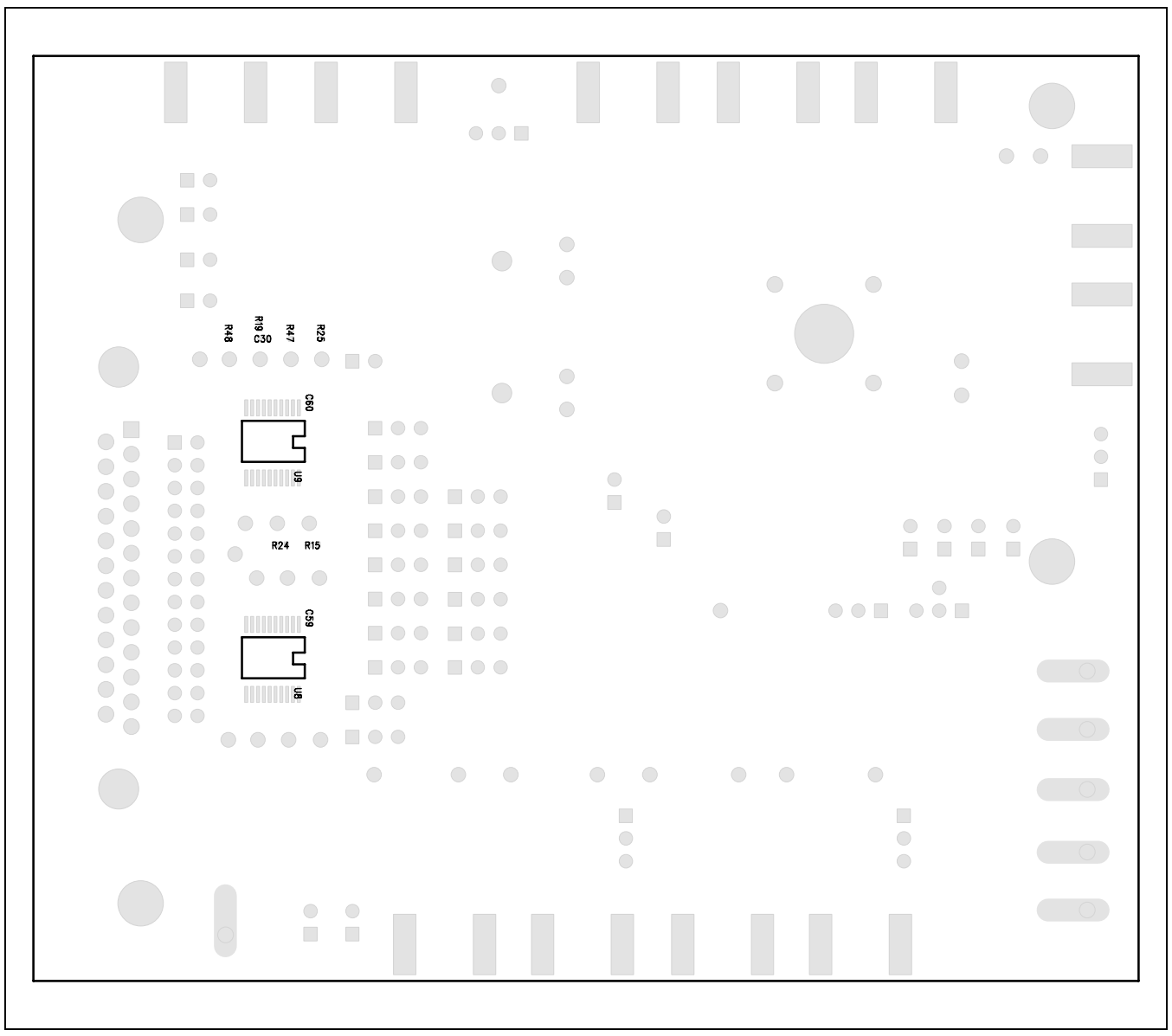

Figure 9. MAX2839AS EV Kit PCB Layout—Bottom Silkscreen

### Evaluates: MAX2839AS

### **Revision History**

| REVISION<br>NUMBER | REVISION<br>DATE | DESCRIPTION                                        | PAGES<br>CHANGED |
|--------------------|------------------|----------------------------------------------------|------------------|
| 0                  | 4/09             | Initial release                                    | —                |
| 1                  | 5/10             | Changed the part number from MAX2839S to MAX2839AS | 1–13             |
| 2                  | 11/14            | Updated Quick Start section                        | 3                |

For pricing, delivery, and ordering information, please contact Maxim Direct at 1-888-629-4642, or visit Maxim Integrated's website at www.maximintegrated.com.

Maxim Integrated cannot assume responsibility for use of any circuitry other than circuitry entirely embodied in a Maxim Integrated product. No circuit patent licenses are implied. Maxim Integrated reserves the right to change the circuitry and specifications without notice at any time.